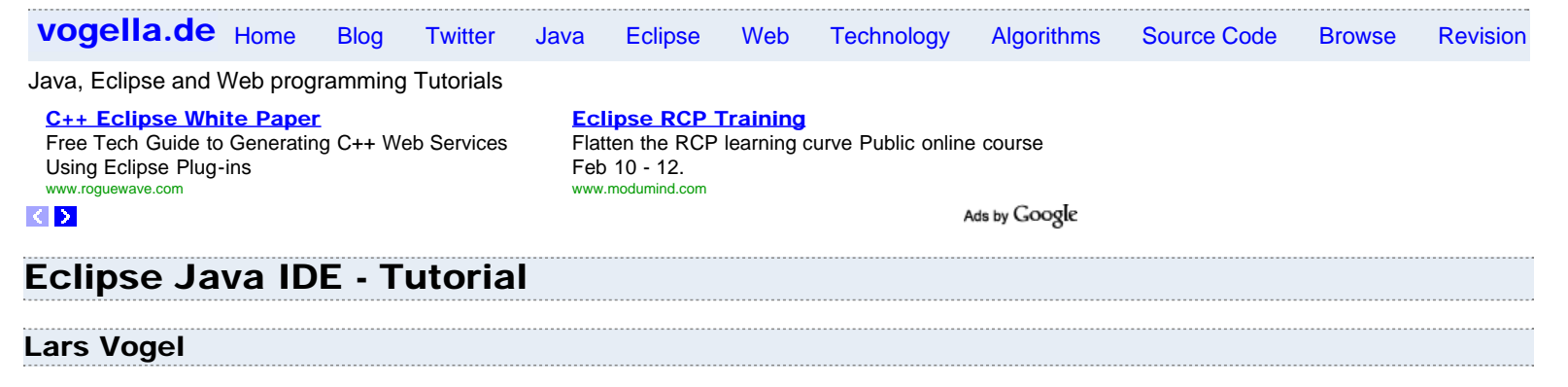

Version 1.6

Copyright © 2007 - 2009 Lars Vogel

30.12.2009

### Eclipse Java IDE

This article describes the usage of Eclipse as a Java IDE. It describes the installation of Eclipse, the creation of Java programs, the usage of external jars, quick fix and content assist and the usage of the Eclipse update manager.

This article is based on Eclipse 3.5 (Eclipse Galileo).

### **Table of Contents**

- 1. Eclipse Overview
- 2. Getting started
  - 2.1. Installation 2.2. Start Eclipse
- 3. Eclipse UI Overview
  - 3.1. Workspace
  - 3.2. Perspective
  - 3.3. Views and Editors
- 4. Create your first Java program
  - 4.1. Create project
  - 4.2. Create package
  - 4.3. Create Java class
  - 4.4. Run your project in Eclipse
  - 4.5. Run your Java program outside Eclipse (create jar file)
  - 4.6. Run your program outside Eclipse
- 5. Content Assists and Quick Fix
  - 5.1. Content assist
  - 5.2. Quick Fix
- 6. Using jars (libraries)
  - 6.1. Adding external library (.jar ) to the Java classpath
  - 6.2. Show source code for jar
  - 6.3. Add the Javadoc for a jar
- 7. Updates and Installation of Plugins
  - 7.1. Eclipse Update Manager
  - 7.2. Manual installation of plugins (dropins folder)
- 8. More Tips
  - 8.1. Problems view

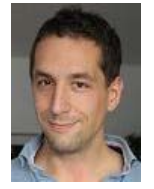

Eclipse Java IDE - Tutorial

- 8.2. Important Preference Settings
- 8.3. Task Management
- 8.4. Working Sets
- 8.5. Synchronize package explorer with code display
- 8.6. Code Templates

9. Next steps

- 10. Thank you
- 11. Questions and Discussion
- 12. Links and Literature

12.1. Source Code

- 12.2. Eclipse Resources
- 12.3. Other Resources

## 1. Eclipse Overview

Eclipse an open source community whose projects building tools and frameworks for creating general purpose application.

The most popular usage of Eclipse is as a Java development environment which will be described in this article.

### UML Plugin for Eclipse

Modeling Java, Code Engine, UML 2, Use Case, ERD & Hibernate, Try Now! www.visual-paradigm.com

### < >

Ads by Google

## 2. Getting started

## 2.1. Installation

Download "Eclipse IDE for Java Developers" from the website Eclipse Downloads and unpack it to a directory. This is sufficient for Eclipse to be used; no additional installation procedure is required.

Use a directory path which does not contain spaces in its name.

## 2.2. Start Eclipse

To start Eclipse double-click on the file eclipse.exe in your installation directory.

The system will prompt you for a workspace. The workspace is the place there you store your Java projects (more on workspaces later). Select a suitable (empty) directory and press Ok.

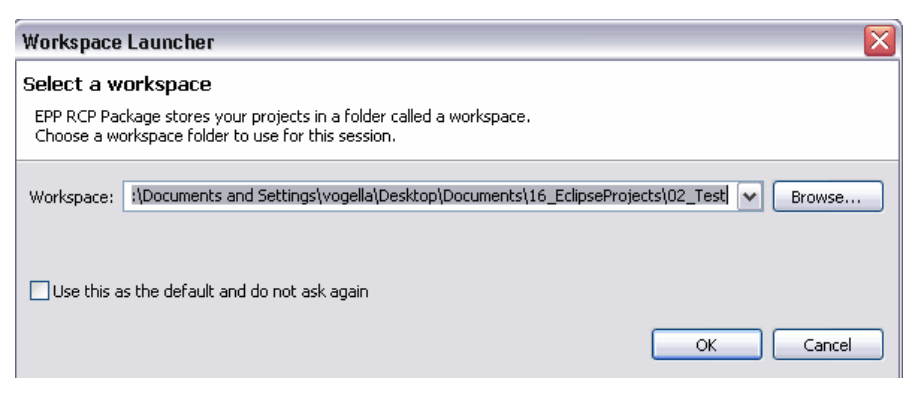

Eclipse will start and show the Welcome page.

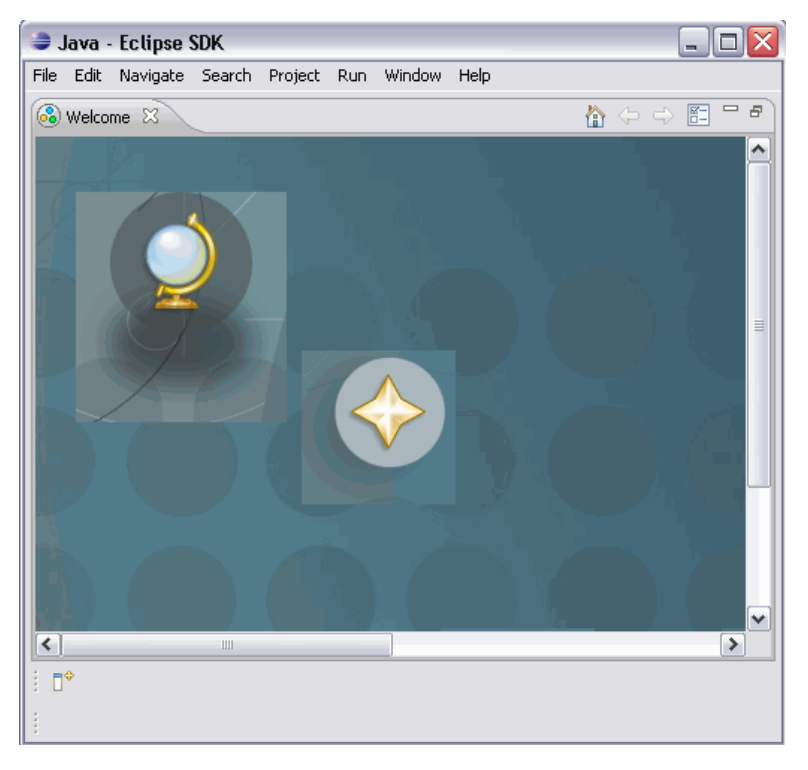

Close the welcome page by press in little x besides the Welcome.

# 3. Eclipse UI Overview

Eclipse provides perspectives, views and editors. Views and editors are grouped into perspectives. All projects are located in a workspace.

## 3.1. Workspace

The workspace is the physical location (file path) you are working in. You can choose the workspace during startup of eclipse or via the menu (File-> Switch Workspace-> Others).

All your projects, sources files, images and other artifacts will be stored and saved in your workspace.

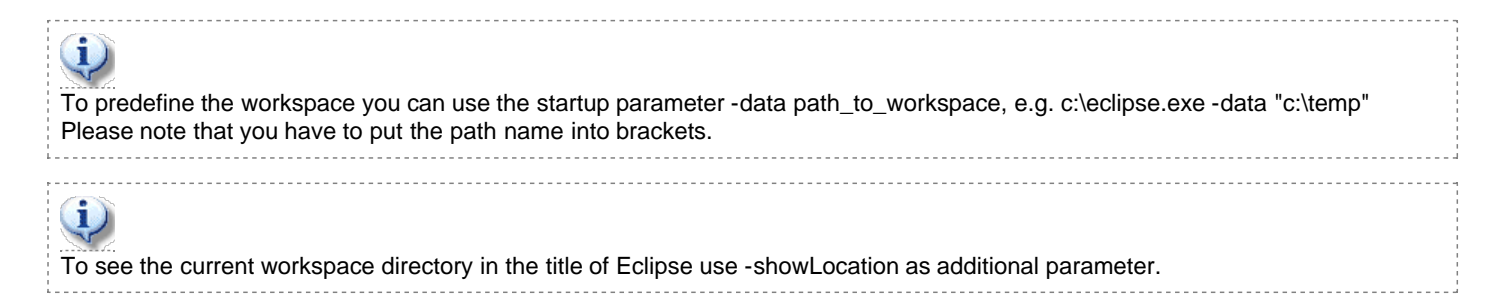

### 3.2. Perspective

A perspective is a visual container for a set of views and editors.

You can change the layout within a perspective (close / open views, editors, change the size, change the position, etc.)

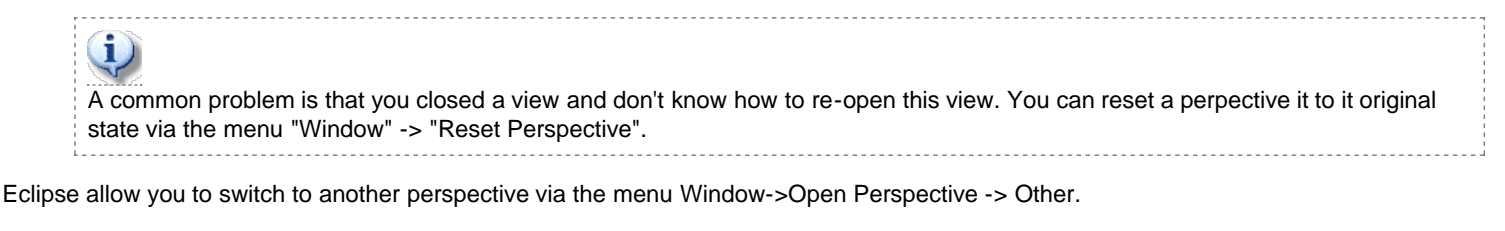

For Java development you usually use the "Java Perspective".

## 3.3. Views and Editors

A view is typically used to navigate a hierarchy of information or to open an editor. Changes in a view are directly applied.

Editors are used to modify elements. Editors can have code completion, undo / redo, etc. To apply the changes in an editor to the underlying resources, e.g. Java source file, you usually have to save.

## 4. Create your first Java program

The following will describe how to create a minimal Java program using Eclipse. It will be the classical "Hello World" program. Our program will write "Hello Eclipse!" to the console.

### 4.1. Create project

Select from the menu File -> New-> Java project. Maintain "de.vogella.eclipse.ide.first" as the project name. Select "Create separate source and output folders".

| New Java Project                                     |                                        |
|------------------------------------------------------|----------------------------------------|
| Create a Java Project                                |                                        |
| Create a Java project in the workspace or in an o    | external location.                     |
| Project name: de vogella eclinse ide first           |                                        |
| Contents                                             |                                        |
| • Create new project in workspace                    |                                        |
| Create project from existing source                  |                                        |
| Directory: C:\Documents and Settings\d034            | 797\Desktop\Documents\16_Eclips Browse |
| JRE                                                  |                                        |
| • Use an execution environment JRE:                  | JavaSE-1.6                             |
| OUse a project specific JRE:                         | jdk1.6.0_13                            |
| OUse default JRE (currently 'jdk1.6.0_13')           | Configure JREs                         |
| Project layout                                       |                                        |
| ○ <u>U</u> se project folder as root for sources and | class files                            |
| ⊙ ⊆reate separate folders for sources and cl         | ass files <u>Configure default</u>     |
| Working sets                                         |                                        |
| Add project to working sets                          |                                        |
| Working sets: Birt                                   | Select                                 |
|                                                      |                                        |
| ?                                                    | k Next > Einish Cancel                 |

Press finish to create the project. A new project is created and displayed as a folder. Open the folder "de.vogella.eclipse.ide.first"

### 4.2. Create package

Create now a package. A good convention is to use the same name for the top package as the project. Create therefore the package "de.vogella.eclipse.ide.first".

Select the folder src, right mouse click on it and select New -> Package.

| 😑 🔁 de.v | ogella.eclipse.ide.first |             |   | www.lic.clas                |
|----------|--------------------------|-------------|---|-----------------------------|
|          | New                      |             | • | / Java Project              |
|          | Open in New Window       |             |   | (S) Web Application Project |
| ···· 🗴 . | Open Type Hierarchy      | F4          |   | 🎦 Project                   |
|          | Show In                  | Alt+Shift+W | • | 🕂 Package                   |

Eclipse Java IDE - Tutorial

| 😂 New Java                    | Package                          |        |        |
|-------------------------------|----------------------------------|--------|--------|
| Java Packag<br>Create a new . | <b>je</b><br>Java package.       |        |        |
| Creates folders               | corresponding to packages.       |        |        |
| Source fol <u>d</u> er:       | de.vogella.eclipse.ide.first/src |        | Browse |
| Na <u>m</u> e:                | de.vogella.eclipse.ide.first     |        |        |
|                               |                                  |        |        |
|                               |                                  |        |        |
| ?                             |                                  | Einish | Cancel |

## 4.3. Create Java class

Right click on your package and select New -> Class

| 😑 😂 de.vogella.eclipse.ide.fir: | st                  |             |                           |
|---------------------------------|---------------------|-------------|---------------------------|
| 🖮 进 src                         |                     |             |                           |
| de.vogella.eclips               | e.ide.first         |             |                           |
| 🗄 🗁 .settings                   | New                 | •           | 🖄 Java Project            |
| .classpath                      | Open in New Window  |             | 🛞 Web Application Project |
| .project                        |                     | F4          | <b>Project</b>            |
|                                 | Open Type Hierarchy | F4          |                           |
|                                 | Show In             | Alt+Shift+W | 🖶 Package                 |
|                                 | 📄 Сору              | Ctrl+C      | Class                     |

Create MyFirstClass, select the flag "public static void main (String[] args)"

| 😂 New Java Clas         | 35                                                                                   |                 |  |  |  |
|-------------------------|--------------------------------------------------------------------------------------|-----------------|--|--|--|
| Java Class              | Java Class                                                                           |                 |  |  |  |
| Create a new Java       | class.                                                                               | $\bigcirc$      |  |  |  |
|                         |                                                                                      |                 |  |  |  |
| Source fol <u>d</u> er: | de.vogella.eclipse.ide.first/src                                                     | Browse          |  |  |  |
| Pac <u>k</u> age:       | de.vogella.eclipse.ide.first                                                         | Bro <u>w</u> se |  |  |  |
| Enclosing type:         |                                                                                      | Browse          |  |  |  |
| Name:                   | MyEirstClass                                                                         | 1               |  |  |  |
| Modifiers:              |                                                                                      |                 |  |  |  |
|                         | abstract final static                                                                |                 |  |  |  |
| <u>S</u> uperclass:     | java.lang.Object                                                                     | Brows <u>e</u>  |  |  |  |
| Interfaces:             |                                                                                      | <u>A</u> dd     |  |  |  |
|                         |                                                                                      |                 |  |  |  |
|                         |                                                                                      |                 |  |  |  |
| Which method stubs      | would you like to create?                                                            |                 |  |  |  |
| l l                     | public static void main(String[] args)                                               |                 |  |  |  |
|                         | Constructors from superclass                                                         |                 |  |  |  |
| Do you want to add      | Interited abstract methods<br>comments? (Configure templates and default value here) |                 |  |  |  |
| Do you want to add      | Generate comments                                                                    |                 |  |  |  |
|                         |                                                                                      |                 |  |  |  |
|                         |                                                                                      |                 |  |  |  |
| 0                       |                                                                                      |                 |  |  |  |
| 0                       | Einish                                                                               |                 |  |  |  |

### Maintain the following code.

package de.vogella.eclipse.ide.first; public class MyFirstClass {

public static void main(String[] args) {

## 4.4. Run your project in Eclipse

😑 📂 de.vogella.eclipse.ide.first public class MyFirstClass { 🚊 🗁 进 src 🚊 🖶 de.vogella.eclipse.ide.first public static void main( 🗄 🕕 MyFirstClass.java New • System.out.println(" 🗄 🗁 .settings 🗴 .classpath F3 Open .project • Open With Open Type Hierarchy F4 Show In Alt+Shift+W ۲ 📄 Сору Ctrl+C 🗎 Copy Qualified Name 💼 Paste Ctrl+V Delete 💢 Delete 🕭 Remove from Context Ctrl+Alt+Shift+Down Build Path Alt+Shift+S • Source Alt+Shift+T • Refactor 🚵 Import... 🚮 Export... References ۲ Declarations ۲ Find Bugs • 🦑 Refresh F5 Assign Working Sets... Run As 🕨 📙 1 Run on Server Alt+Shift+X, R Debug As • 🗊 2 Java Application Alt+Shift+X, J

Now run your code. Right click on your Java class and select Run-as-> Java application

Finished! You should see the output in the console.

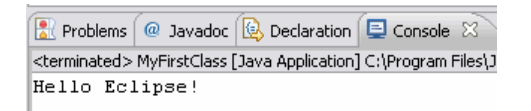

## 4.5. Run your Java program outside Eclipse (create jar file)

To run your Java program outside of Eclipse you need to export it as a jar file. Select your project, right click on it and select "Export".

| ⊟ 2 de.vogella.eclips ⊟ 2 src ⊟ ⊕ de.vogel | New<br>Go Into                                       | •                        |
|--------------------------------------------|------------------------------------------------------|--------------------------|
| 😨 🗾 MyFii<br>🗈 🛋 JRE System l              | Open in New Window<br>Open Type Hierarchy<br>Show In | F4<br>Alt+Shift+W ▶      |
|                                            | Сору                                                 | Ctrl+C                   |
|                                            | 🗎 Copy Qualified Name                                |                          |
|                                            | 💼 Paste                                              | Ctrl+V                   |
|                                            | 💢 Delete                                             | Delete                   |
|                                            | _&_ Remove from Context<br>Build Path                | Ctrl+Alt+Shift+Down<br>▶ |
|                                            | Source                                               | Alt+Shift+S              |
|                                            | Refactor                                             | Alt+Shift+T 🕨 🕨          |
|                                            | 🚵 Import                                             |                          |
|                                            | 🛃 Export                                             |                          |

Select JAR file, select next. Select your project and maintain the export destination and a name for the jar file. I named it "myprogram.jar".

Eclipse Java IDE - Tutorial

| Export                                                                                                    |                                                                                                    | $\overline{\mathbf{X}}$ |
|----------------------------------------------------------------------------------------------------|----------------------------------------------------------------------------------------------------|-------------------------|
| Select<br>Export resources into a JAR file on the local I                                                                                                    | ile system.                                                                                                    | 1                       |
| Select an export destination:                                                                                                    |                                                                                                    |                         |
| type filter text                                                                                                    |                                                                                                    |                         |
| Java<br>JAR file<br>Javadoc<br>GRUNNABLE JAR file<br>Development<br>Development<br>Development<br>Development<br>Development<br>Development<br>Development<br>Development |                                                                                                    |                         |
| ? < Back Next >                                                                                                    | Finish Cancel                                                                                                    |                         |
| 😂 JAR Export                                                                                                    |                                                                                                    |                         |
| JAR File Specification<br>Define which resources should be exported i                                                                                                    | nto the JAR.                                                                                                    |                         |
| Select the resources to export:                                                                                                    |                                                                                                    |                         |
|                                                                                                    | <ul> <li>Classpath</li> <li>Image: Market with the second second</li></ul> |                         |
| Export generated class files and resource                                                                                                    | es                                                                                                    |                         |
| Export all output folders for checked pro                                                                                                    | jects                                                                                                    |                         |
| Export Java source files and resources                                                                                                    |                                                                                                    |                         |
| Export refactorings for checked projects                                                                                                    | . <u>Select refactorings</u>                                                                                                    |                         |
| Select the export destination:                                                                                                    |                                                                                                    |                         |
| JAR file: c:\temp\myprogram.jar                                                                                                    |                                                                                                    | Browse                  |
| Options:                                                                                                    |                                                                                                    |                         |
| Compress the contents of the JAR file                                                                                                    |                                                                                                    |                         |
| Add directory entries                                                                                                    |                                                                                                    |                         |
| Overwrite existing files without warning                                                                                                    |                                                                                                    |                         |
|                                                                                                    |                                                                                                    |                         |
| ?                                                                                                    | < Back Next >                                                                                                    | Finish Cancel           |

Press finish. This will create a jar file in your select output directory.

## 4.6. Run your program outside Eclipse

Open a command shell, e.g. under Microsoft Windows select Start -> Run and type in cmd. This should open a consle.

Switch to your output directory, e.g. by typing cd path, e.g. if you jar is located in "c:\temp" type "cd c:\temp".

To run this program you need to include the jar file into your classpath. See Classpath and Java JAR Files for details.

java -classpath myprogram.jar de.vogella.eclipse.ide.first.MyFirstClass

## C:\temp>java -classpath myprogram.jar de.vogella.eclipse.ide.first.MyFirstClass Hello Eclipse!

Congratulations! You created your first Java project, a package a tiny Java program and you ran this program inside Eclipse and outside

# 5. Content Assists and Quick Fix

## 5.1. Content assist

The content assistant allows you to get input help in an editor. It can be invoked by CTRL + Space.

For example type syso and then press [Ctrl + Space] and it will be replaced by System.out.println(""). Or if you have an object, e.g. Person P and need to see the methods of this object you can type p. (or press CTRL + Space) which activates also the content assist.

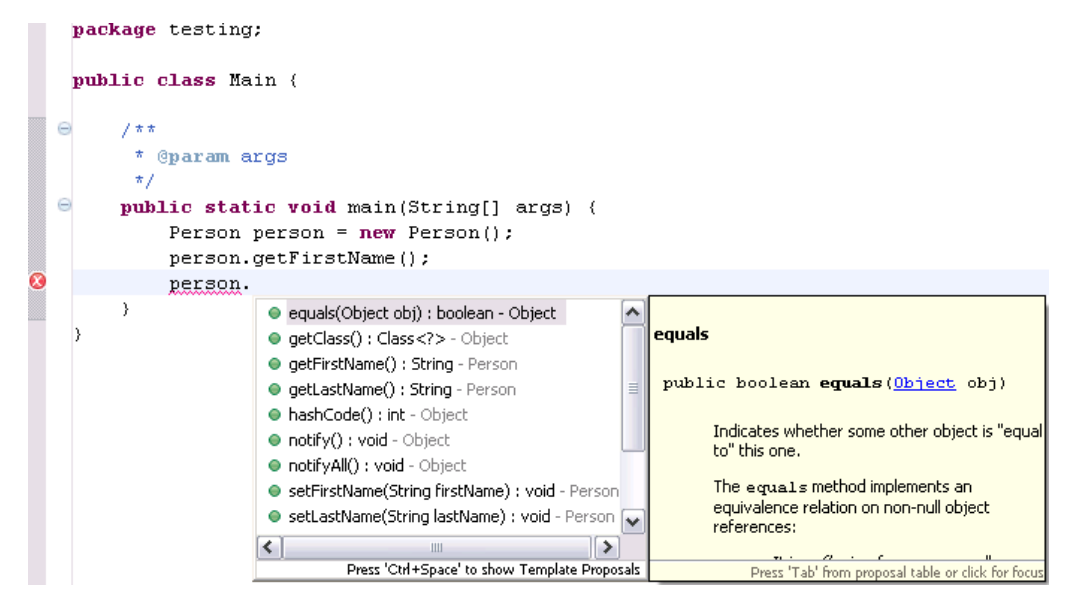

### 5.2. Quick Fix

Whenever there is a problem Eclipse will underline the problematic place in the coding. Select this and press (Ctrl+1)

For example type "myBoolean = true;" If myBoolean is not yet defined, Eclipse will highlight it as an error. Select the variable and press "Ctrn+1", then Eclipse will suggest to create a field or local variable.

Quick Fix is extremely powerful, it allows you to create new local / field variables, new methods, classes, put try and catch around your exceptions, assign a statement to a variable etc.

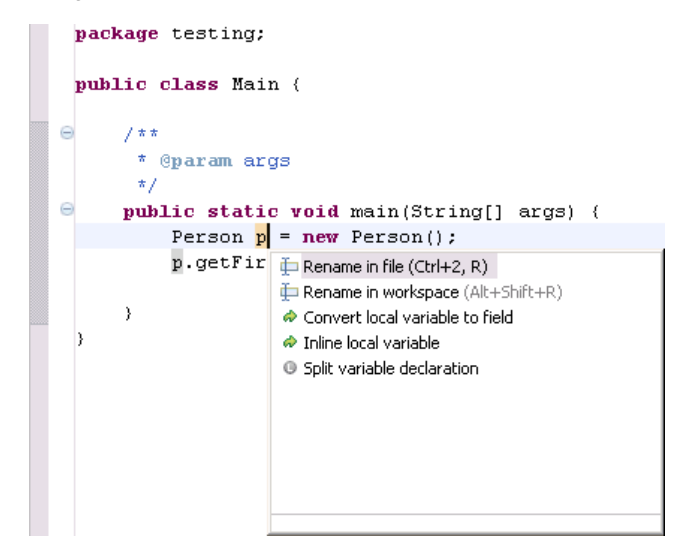

## 6. Using jars (libraries)

6.1. Adding external library (.jar ) to the Java classpath

The following describes how to add external jars to your project.

The following assumes you have a jar available.

If you need an example for working with jars you can use JFreeChart Tutorial

Create a new Java project "de.vogella.eclipse.ide.jars". Create a new folder called "lib" (or use your existing folder) by right click on your project and selecting New -> Folder

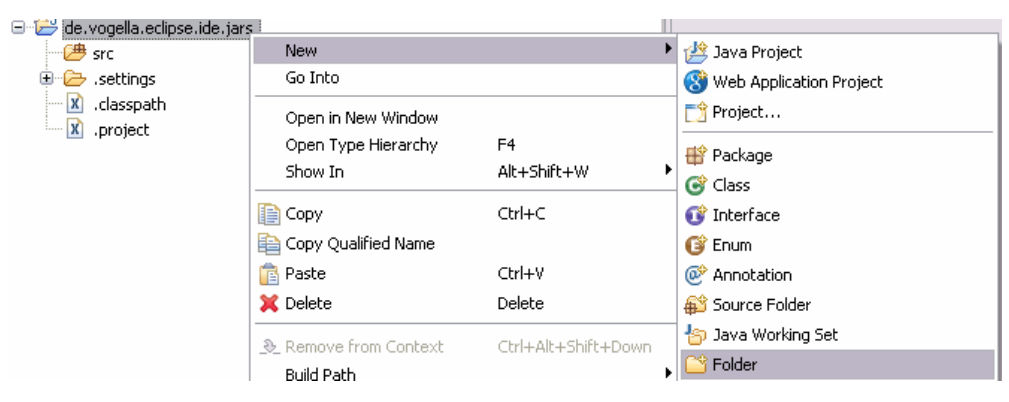

From the menu select File -> Import -> File system. Select your jar and select the folder lib as target.

Select your project, right mouse click and select properties. Under libraries select "Add JARs".

The following example shows how the result would look like if junit-4.4.jar would be added to a project.

| 🖶 Properties for JUnitTest                 |                                                                                         | _ 🗆 🗙                                   |
|--------------------------------------------|-----------------------------------------------------------------------------------------|-----------------------------------------|
| type filter text                           | Java Build Path                                                                         | $\leftarrow  \bullet  \bullet  \bullet$ |
| Resource<br>Builders<br>Java Build Path    | Ø Source Projects A Libraries Order and Ex<br>JARs and class folders on the build path: | port                                    |
| ⊡ Java Code Style                          | 🕀 🗍 junit-4.4.jar - JUnitTest/lib                                                       | Add JARs                                |
| ⊡-Java Compiler<br>⊡-Java Editor           | i → IRE System Library [jre1.6.0_02]                                                    | Add External JARs                       |
| – Javadoc Location<br>– Project References |                                                                                         | Add Variable                            |
| - Run/Debug Settings                       |                                                                                         | Add Library                             |
| Task Repository<br>Task Tags               |                                                                                         | Add Class Folder                        |
| Validation                                 |                                                                                         | Edit                                    |
|                                            |                                                                                         | Remove                                  |
|                                            |                                                                                         | Migrate JAR File                        |
|                                            |                                                                                         |                                         |
|                                            | ,                                                                                       |                                         |
| 0                                          |                                                                                         | OK Cancel                               |
|                                            |                                                                                         |                                         |

## 6.2. Show source code for jar

To browse the source of a type contained in library you can attach a source archive or source folder to this library. The editor will then show the source instead of a the decompiled code. Setting the source attachment also allows source level stepping with the debugger.

The Source Attachment dialog can be reached via:

Open the Java Build Path page of a project (Projects > Properties > Java Build Path). On the Libraries page expand the library's node and select the Source attachment attribute and press Edit

Maintain the location to the source attachement.

| Properties for Documentatio               | n                                                                                                    |                   |
|-------------------------------------------|----------------------------------------------------------------------------------------------------|-------------------|
| type filter text                          | Java Build Path                                                                                                    |                   |
| Resource<br>BeanInfo Path<br>Builders     | Source Projects Libraries Order and E<br>JARs and class folders on the build path:                                                                                                    | xport             |
| Java Build Path<br>III Java Code Style    | 🗉 📓 ant.jar - C:\Documents and Settings\D034797\Des                                                                                                    | Add JARs          |
| iava Compiler<br>iava Editor              | The System Library [jre1.6.0_01]     Access rules: No rules defined                                                                                                    | Add External JARs |
| - Javadoc Location                        | Native library location: (None)     Taylor and Files' lavalite1.6.0                                                                                                    | Add Variable      |
|                                           | rt.jar - C:\Program Files\Java\jre1.6.0_01\lib                                                                                                    | Add Library       |
| Refactoring History<br>Run/Debug Settings | Javadoc location: http://java.sun.com/jav                                                                                                    | Add Class Folder  |
| SVN Info<br>Task Tags                     | Access rules: (No restrictions) - non modifi                                                                                                    | Edit              |
| L. Validation                             |                                                                                                    | Remove            |
|                                           | Charsets.jar - C:\Program Files\Java\jre1.6.0_     Sara - C:\Program Files\Java\jre1.6.0_     Sara - C:\Program - C:\Program Files\Java\jre1.6.0_     Sara - C:\Program - C:\Program Files\Java\jre1.6.0_     Sara - C:\Program - C:\Program - C:\Program - C:\Program - C:\Program - C:\Program - C:\Program - C:\Program - C:\Program - C:\Program - C:\Program - C:\Progr | Migrate JAR File  |
| < >                                       |                                                                                                    |                   |
| 0                                         |                                                                                                    | OK Cancel         |

In the Location path field, enter the path of an archive or a folder containing the source.

### 6.3. Add the Javadoc for a jar

Download the javadoc of the jar and put it somewhere in your filesystem.

Open the Java Build Path page of a project (Projects > Properties > Java Build Path). On the Libraries page expand the library's node and select the Javadoc location attribute and press Edit

Maintain the location to the api.

| Properties for Documentation                                                                                                    | n                                                                                                    |                                                                                                    |
|----------------------------------------------------------------------------------------------------|----------------------------------------------------------------------------------------------------|----------------------------------------------------------------------------------------------------|
| type filter text                                                                                                    | Java Build Path                                                                                                    |                                                                                                    |
| Resource<br>BeanInfo Path<br>Builders<br>Java Build Path<br>Java Code Style<br>Java Compiler<br>Java Editor<br>Profile Compliance and Validatic<br>Project References<br>Refactoring History<br>Run/Debug Settings<br>SVN Info<br>Task Tags<br>Validation | Java Build Path            Source        Projects        Libraries        Order and E         JARs and class folders on the build path:          Order and E         JARs and class folders on the build path:              Image: Source       Image: Source attraction of the state of the state of the | xport Add JARs Add External JARs Add Variable Add Library Add Class Folder Edit Edit Remove Migrate JAR File |
| <                                                                                                    | <                                                                                                    |                                                                                                    |
| ٢                                                                                                    |                                                                                                    | OK Cancel                                                                                                    |

# 7. Updates and Installation of Plugins

## 7.1. Eclipse Update Manager

Eclipse provides functionality via so-called features (which contain plugins). Eclipse 3.5 contains a Software Update Manager which allows you to update existing plugins and to install new plugins.

To update your existing installation select the menu Help -> Check for Updates. The system will verify if for the installed plugins updates are available or not.

To install new functionality, select Help-> Install New Software.

Eclipse Java IDE - Tutorial

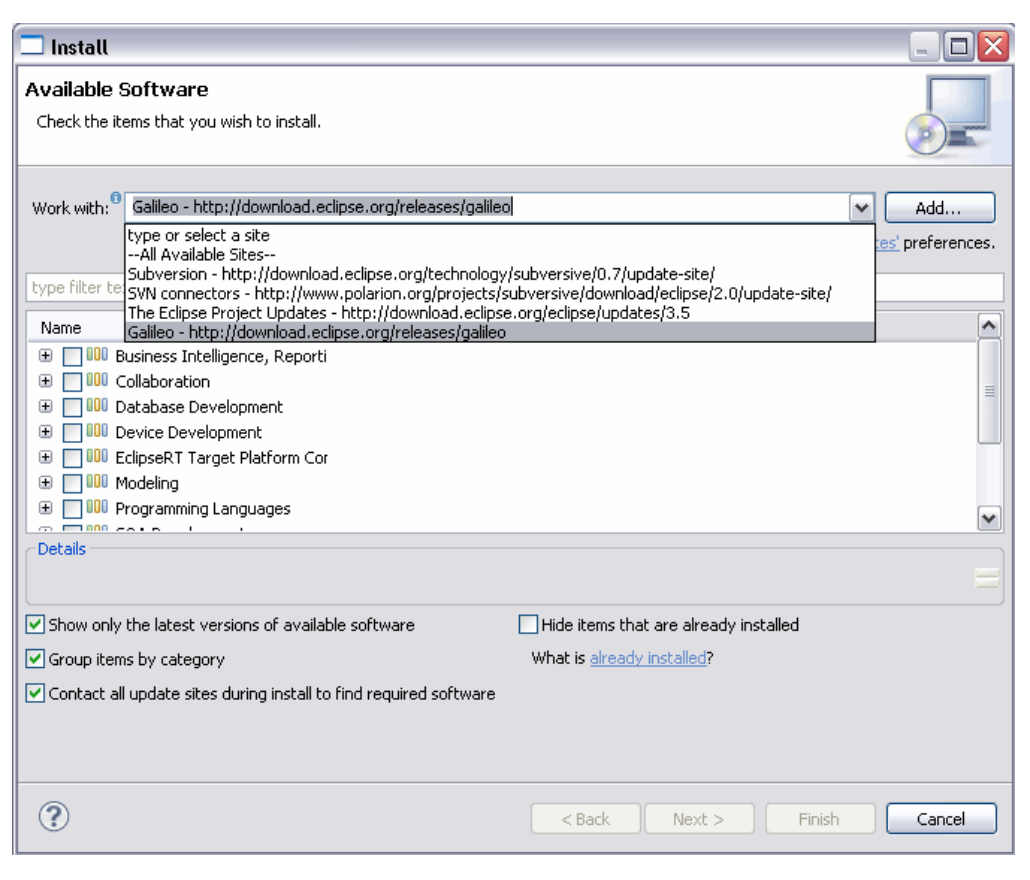

Select from the list a update site from which you would like to install new software. For example if you want to install new plugins from Galileo select the Galileo Update Site.

| (i)                                                                                                    |  |
|----------------------------------------------------------------------------------------------------|--|
| Sometimes you have to uncheck "Group items by category" – not all available Plugins are categorized. If they are not categorized |  |
| they will not be displayed. See Eclipse bug .                                                                                    |  |

To add a new update site select, press the button "Add" and input the URL. This will then make this update site available and will allow you to install software from this site.

### 7.2. Manual installation of plugins (dropins folder)

If you're using Plugins where no Software Site is available, then you can use the Dropins folder in your Eclipse installation directory.

To do this put the plugin into Eclipse "dropins" folder and restart Eclipse. Eclipse should detect the new plugin and install it for you.

## 8. More Tips

### 8.1. Problems view

The problems view displays problems in your projects. You can open it via Windows -> Show View -> Problems

| 199 errors, 147 warnings, 0 others |                                           |                      |            |         |              |
|------------------------------------|-------------------------------------------|----------------------|------------|---------|--------------|
|                                    | Description                               | Resource             | Path 🔺     | Locat   | Туре         |
| ĺ                                  | 🖃 😣 Errors (199 items)                    |                      |            |         |              |
|                                    | 🔇 Bundle 'RfcCommon' cannot be resolve    | MANIFEST.MF          | de.vogella | line 7  | Plug-in Prob |
|                                    | 🝳 Bundle 'TMRfcConnector' cannot be re    | MANIFEST.MF          | de.vogella | line 10 | Plug-in Prob |
|                                    | 🝳 LaneSelection cannot be resolved to a : | ILaneDao.java        | de.vogella | line 9  | Java Problem |
|                                    | 🝳 The import selection cannot be resolve  | ILaneDao.java        | de.vogella | line 5  | Java Problem |
|                                    | 🝳 LaneSelection cannot be resolved to a : | LaneDownloadDao.ja∨a | de.vogella | line 13 | Java Problem |
|                                    |                                           |                      |            |         |              |

You can configure the problems view, e.g. if you only want to display the problems from the current selected project, select "Configure Contents".

| Show                 |     |
|----------------------|-----|
| Group By             | • 🔼 |
| Sort By              | •   |
| New Problems View    |     |
| Configure Contents   |     |
| Columns              |     |
| Preferences          |     |
| Pocus on Active Task |     |

| Configure Contents        |        |                                             |
|---------------------------|--------|---------------------------------------------|
| Configurations:           |        | ▼ Scope                                     |
| All Errors                | New    | 🔿 On any element                            |
| VVarnings on Selection    |        | On any element in same project              |
|                           | Remove | On selected element only                    |
|                           |        | On selected element and its children        |
|                           |        | ○ On working set: Window Working Set        |
|                           |        | Select                                      |
|                           |        | ▼ Description:                              |
|                           |        | Description contains                        |
|                           |        | Where severity is: 🗹 Error 🗌 Warning 🔲 Info |
|                           |        | ▼ Types                                     |
|                           |        | 🗉 🗹 API Problems 🦳 Select All               |
|                           |        | APT Problems                                |
|                           |        | Ant Buildfile Problem Deselect All          |
|                           |        | Checkstyle Problem                          |
|                           |        | Classpart Dependency Validator Mess         |
|                           |        | V Driver Problems                           |
|                           |        | EAR Validator Message                       |
|                           |        | EJB Validator Message                       |
| Match any configuration   |        |                                             |
| C match any conliguiation |        |                                             |
|                           |        |                                             |
|                           |        |                                             |
|                           |        |                                             |

## 8.2. Important Preference Settings

Eclipse allows to set semicolons (and other elements) automatically.

| 🖶 Preferences                                                                                  |                                                                                                    |
|------------------------------------------------------------------------------------------------|----------------------------------------------------------------------------------------------------|
| type filter text                                                                               | Typing $\leftrightarrow \mathbf{v} \Rightarrow \mathbf{v}$                                                                                                    |
| Connectivity  Help  Install/Update  Java  Appearance Build Path Code Style Code Style Compiler | Automatically close          Image: "Strings"         Image: "Gradeses), [square] and <angle> brackets         Image: "Gradeses"         Image: "Gradeses"</angle> |
| ⊕-Debug<br>⊖-Editor<br>⊕-Content Assist<br>Folding                                             | Automatically insert at correct position<br>Semicolons<br>Braces                                                                                                    |
| Hovers<br>Mark Occurren<br>Save Actions<br>Syntax Colorin<br>Templates                         | Tabulators<br>Tab key adjusts the indentation of the current line<br>The tab display value (currently 4) and whether spaces are used<br>to indent lines are configured on the <u>formatter preference page</u> .<br>The current indentation mode uses tabs.                                                                                                    |
| Typing<br>⊡-Installed JREs<br>JUnit<br>Properties Files Edi                                    | When pasting          Adjust indentation         Update imports                                                                                                    |
| ⊕-Mylyn<br>⊕-Plug-in Development<br>⊕-Run/Debug<br>⊕-SQL Development                           | In string literals           Image: string literal           Image: string literal           Image: string literal                                                                                                    |
|                                                                                                | Restore Defaults Apply                                                                                                    |
| 0                                                                                              | OK Cancel                                                                                                    |

Eclipse allows to format the source code and to organize the imports at save.

| Save Actions                                                                                                    | ionfigure Project Spe                                                                                                    | ← ▼ → ▼                                                                                                    |
|----------------------------------------------------------------------------------------------------|----------------------------------------------------------------------------------------------------|----------------------------------------------------------------------------------------------------|
| ⊆<br>✓ Perform the selected actions on save                                                                                                    | ionfigure Project Spe                                                                                                    | ecific Settinas                                                                                                    |
| <ul> <li>Format source code<br/>Configure the formatter settings on the Form</li> <li>Organize imports<br/>Configure the organize imports settings on the<br/>Additional actions</li> <li>Add final modifier to private fields</li> <li>Add missing '@Override' annotations</li> <li>Add missing '@Deprecated' annotations</li> <li>Remove unnecessary casts</li> </ul> | <u>matter</u> page.<br>he <u>Organize Imports</u>                                                                                                    | 2 page.<br>Configure                                                                                                    |
|                                                                                                    | Destars Defeute                                                                                                    | 0 mmb i                                                                                                    |
|                                                                                                    |                                                                                                    | Capad                                                                                                    |
|                                                                                                    | <ul> <li>Organize imports</li> <li>Configure the organize imports settings on t</li> <li>Additional actions</li> <li>Add final modifier to private fields</li> <li>Add missing '@Override' annotations</li> <li>Add missing '@Deprecated' annotations</li> <li>Remove unnecessary casts</li> </ul> | <ul> <li>Organize imports</li> <li>Configure the organize imports settings on the Organize Imports</li> <li>Additional actions</li> <li>Add final modifier to private fields</li> <li>Add missing '@Override' annotations</li> <li>Add missing '@Deprecated' annotations</li> <li>Remove unnecessary casts</li> <li>Restore Defaults</li> </ul> |

## 8.3. Task Management

them again into your workspace.

If you use // TODO in the coding this indicates a task for eclipse and you find it in the task view of Eclipse.

For more advanced tasks you can use Eclipse Mylyn Tutorial .

## 8.4. Working Sets

A common problem in Eclipse is that your data in your workspace grows and therefore your workspace is not well structured anymore. You can use working sets to organize your displayed projects / data. To setup your working set select in the Package Explorer -> Show -> Working Sets.

| 🚝 Java - SixSigmaRCP/src/sixsigmarcp/actions/DeleteAction      | ı.java - Eclipse SDK                                 |  |  |  |  |  |
|----------------------------------------------------------------|------------------------------------------------------|--|--|--|--|--|
| File Edit Source Refactor Navigate Search Project Run          | Window Help                                          |  |  |  |  |  |
| ] 📬 ▾ 📄 🛓 🌬 ▾ 🎋 ▾ 💽 ▾ 🎭 ▾ 🗍 🖑 🕾 🞯 ▾ .                          | ] 😂   🤒 😂 🛷 ] 🌛 😜 ] 🥹 ] 🞚 ] ½                        |  |  |  |  |  |
| ቹ Package Explorer 🛛 👔 Hierarchy 🗧 🔿 💿 🔄 🙀                     | 🝸 🗖 🕼 SixSigmaRCP 🛛 🔊 Requireme                      |  |  |  |  |  |
| 🗂 🖆 Cockpit                                                    | Top Level Elements                                   |  |  |  |  |  |
| DaliTest                                                       | Select Working Set                                   |  |  |  |  |  |
| Erroriest                                                      | Deselect Working Set                                 |  |  |  |  |  |
| i powerflower                                                  | Edit Active Working Set                              |  |  |  |  |  |
| 🐵 📾 > SixSigmaJars 655 [https://sixsigma.googlecode.com/svn, T | • 🔄 1 Window Working Set                             |  |  |  |  |  |
| 다 굶 > SixSigmaRCP 684 [https://sixsigma.googlecode.com/svn, T  | 1 Backage declarations                               |  |  |  |  |  |
| $\square_{3} = 370000$ SrC 664                                 | 2 Static fields and methods                          |  |  |  |  |  |
| ⊡ clipboard 657                                                | 3 Synthetic members                                  |  |  |  |  |  |
| 🐵 📠 contentProvider 684                                        |                                                      |  |  |  |  |  |
| 🗈 🖶 controller 657                                             | Package Presentation                                 |  |  |  |  |  |
| Erandata 677                                                   | <ul> <li>Show 'Referenced Libraries' Node</li> </ul> |  |  |  |  |  |
| ⊡ database 004<br>⊡ filter 677                                 | 🖉 Liek Mitte Editor                                  |  |  |  |  |  |
| 🕀 🏭 messages 681                                               |                                                      |  |  |  |  |  |
| 🕀 🚓 reporting 681                                              | PFocus on Active Task                                |  |  |  |  |  |

Press new on the following dialog to create a working set.

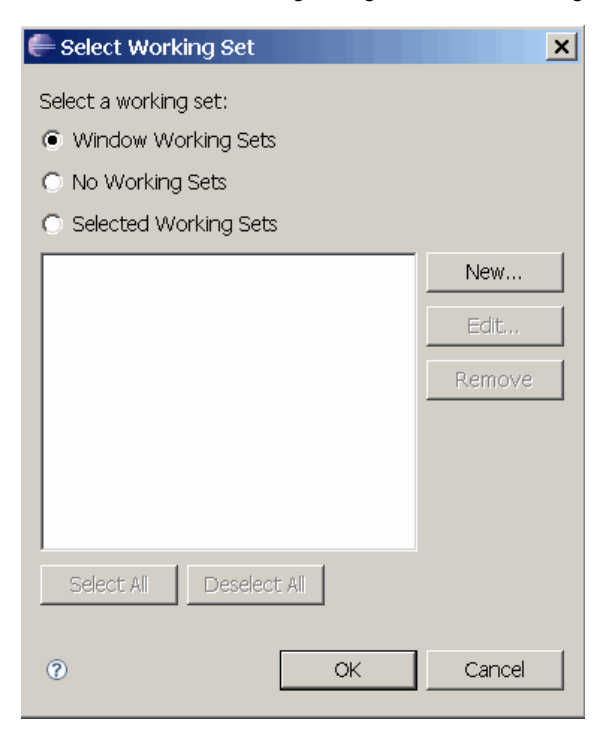

On the following dialog select java, select the source folder you would like to see and give it a name. You can now easily display only the files you want to see.

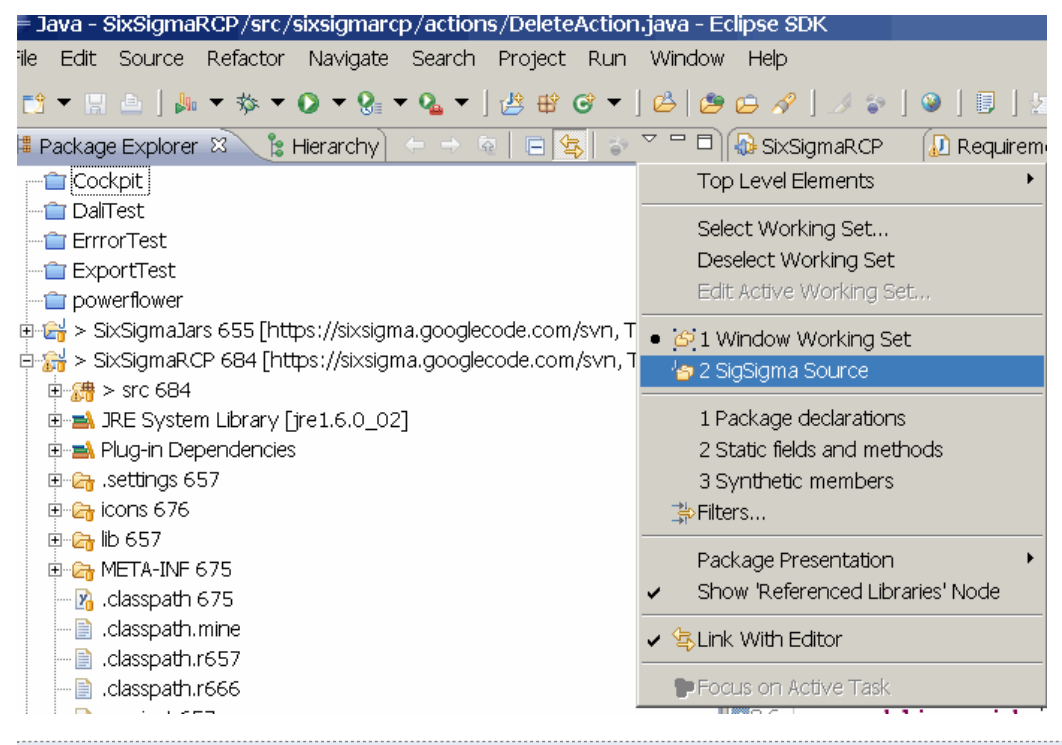

### 8.5. Synchronize package explorer with code display

The package explorer allows to display the associated file from the current selected editor. Example: if you working on foo.java and you change in the editor to bar.java then the display in the package explorer will change.

To activate this press "Link with Editor".

| 増 Package Explorer 🛛 🍣 Plug-ins | E <mark>⊈</mark> 💱 ▽ ─ 🗗 |
|---------------------------------|--------------------------|
| images 975<br>Marticle.xml 975  | Link with Editor         |

### 8.6. Code Templates

If you have to type frequently the same code / part of the document you can maintain templates which can be activate via autocomplete (Ctrl + Space).

For example lets assume you are frequently creating "public void name(){}" methods. You could define a template which creates the method body for you.

To create a template for this select the menu Window->Preferences and Open Java -> Editor -> Templates

```
Eclipse Java IDE - Tutorial
```

| Preferences             |    |                                                                                                    |                |                  |                     |            |      | _ 🗆 🔀             |
|-------------------------|----|----------------------------------------------------------------------------------------------------|----------------|------------------|---------------------|------------|------|-------------------|
| type filter text        | Т  | emplate                                                                                                    | s              |                  |                     |            |      | <b>⇔</b> • ⇒ • ▼  |
| 🕀 General 📃             | C  | reate, edit                                                                                                   | or r           | emove templates: |                     |            |      |                   |
|                         |    |                                                                                                    |                |                  |                     |            |      |                   |
| 🕀 Data Management       |    | Name                                                                                                    |                | Context          | Description         | Auto In    | (    | <u>N</u> ew       |
| ⊕ Help                  |    | 🖌 @auth                                                                                                    | or             | Javadoc          | author name         | on         | ≡    | E dit             |
| ⊕ Install/Update        |    | ✓ <b></b>                                                                                                    |                | Javadoc          | <b></b>             | on         |      |                   |
| 🗐 Java                  |    | <code:< td=""><td>&gt;</td><td>Javadoc</td><td><code></code></td><td>on</td><td></td><td>Remove</td></code:<> | >              | Javadoc          | <code></code>       | on         |      | Remove            |
| Appearance              |    | <i><i><i></i></i></i>                                                                                         |                | Javadoc          | <i></i>             | on         |      |                   |
| 😟 Build Path            |    | <pre></pre>                                                                                                   |                | Javadoc          | <pre></pre>         | on         |      |                   |
| 🕀 Code Style            |    | 🗹 addliste                                                                                                    | B              | SWT statements   | add a listener to a |            |      | Restore Removed   |
|                         |    | 🗹 arraya                                                                                                    | dd             | Java statements  | add an element to   |            |      |                   |
| 🕀 Debug 😑               |    | 🗹 arraym                                                                                                    |                | Java statements  | merge two arrays i  |            |      | Revert to Default |
| = Editor                |    | Browse                                                                                                    | *              | SWT statements   | new Browser         |            |      |                   |
| E Content Assist        |    | 🖌 Button                                                                                                    |                | SWT statements   | new Button          |            |      | Import            |
| Eolding                 |    | 🖌 cast                                                                                                    |                | Java statements  | dynamic cast        |            |      |                   |
| Houard                  |    | 🖌 catch                                                                                                    |                | Java             | catch block         |            |      | Export            |
| Mark Organization       |    | 🖌 Combo                                                                                                    |                | SWT statements   | new Combo           |            |      |                   |
| Mark Occurrences        |    |                                                                                                    | cite           | SW/T statements  | new Composite wit   |            | ۳    |                   |
| Save Actions            |    | <b>`</b>                                                                                                    |                |                  |                     |            | J    |                   |
| - Syntax Coloring       | Pr | revie <u>w</u> :                                                                                              |                |                  |                     |            |      |                   |
| Templates               |    |                                                                                                    |                |                  |                     |            |      |                   |
| ····· Typing            |    |                                                                                                    |                |                  |                     |            |      | <u> </u>          |
| FindBugs                |    |                                                                                                    |                |                  |                     |            |      |                   |
| 连 Installed JREs        |    |                                                                                                    |                |                  |                     |            |      |                   |
| JUnit                   |    |                                                                                                    |                |                  |                     |            |      |                   |
| Properties Files Editor |    |                                                                                                    |                |                  |                     |            |      |                   |
| Java EE                 |    |                                                                                                    |                |                  |                     |            |      | ~                 |
| 🗄 Plug-in Development   |    | <                                                                                                    |                |                  |                     |            |      | 3                 |
| ⊕ Pvdev                 |    | -                                                                                                    |                |                  |                     |            |      |                   |
| Report Design           |    | Use code                                                                                                    | e <u>F</u> ori | matter           |                     |            |      |                   |
|                         |    |                                                                                                    |                |                  |                     | Restore    | Tefa | ults Apply        |
| < · · · >               |    |                                                                                                    |                |                  |                     | (Restore ) | 2010 |                   |
| ?                       |    |                                                                                                    |                |                  |                     |            | к    | Cancel            |

Press New. Create the following template. \${cursor} indicates that the cursor should be placed at this position after applying the template.

| ali Edit Ten | nplate 📃 🗌 🔀                               |
|--------------|--------------------------------------------|
| Name:        | npm Context: Java 🔽 🗹 Automatically insert |
| Description: | Creates a new public method                |
| Pattern:     | <pre>public void \$(cursor) () ( ) </pre>  |
|              | Insert Variable                            |
| ?            | OK Cancel                                  |

This this example the name "npm" is your keyword.

Now every time you type the keyword in the Java editor and press Ctrl+Space the system will replace your text with your template.

|   | Job.scheduie();  |
|---|------------------|
| 8 | public void () { |
|   | }                |

# 9. Next steps

To learn how to debug Eclipse Java programs you can use Eclipse Debugging

To learn Java Web development you can use with Servlet and JSP development with Eclipse Web Tool Platform (WTP) - Tutorial . If you want to develop rich stand-alone Java clients you can use Eclipse RCP - Tutorial

. Check out Eclipse Plugin Development - Tutorial to learn how to develop your own plugins.

Good luck in your journey of learning Java!

# 10. Thank you

Thank you for practicing with this tutorial.

Please note that I maintain this website in my private time. If you like the information I'm providing please help me by donating.

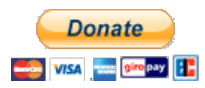

## 11. Questions and Discussion

For questions and discussion around this article please use the www.vogella.de Google Group. Also if you note an error in this article please post the error and if possible the correction to the Group.

I believe the following is a very good guideline for asking questions in general and also for the Google group How To Ask Questions The Smart Way.

| 12. Links and Literature                                            |
|---------------------------------------------------------------------|
| 12.1. Source Code                                                   |
| http://www.vogella.de/code/codeeclipse.html Source Code of Examples |
| 12.2. Eclipse Resources                                             |
| 12.3. Other Resources                                               |
| Eclipse.org Homepage                                                |
| Articles about Java, Eclipse and Webdevelopment from www.vogella.de |
| Articles about Eclipse development from www.vogella.de              |
| Articles about Web development from www.vogella.de                  |
|                                                                     |